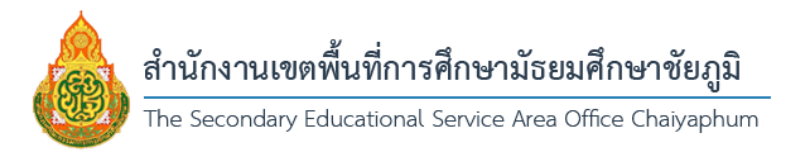

## คู่มือการใช้ระบบพิมพ์รายการโอนเงินสวัสดิการออนไลน์ สำนักงานเขตพื้นที่การศึกษามัธยมศึกษาชัยภูมิ

1. ระบุหมายเลขบัญชีธนาคาร พร้อมเครื่องหมาย - คั่นตัวเลข ตัวอย่าง 123-4-56789-0

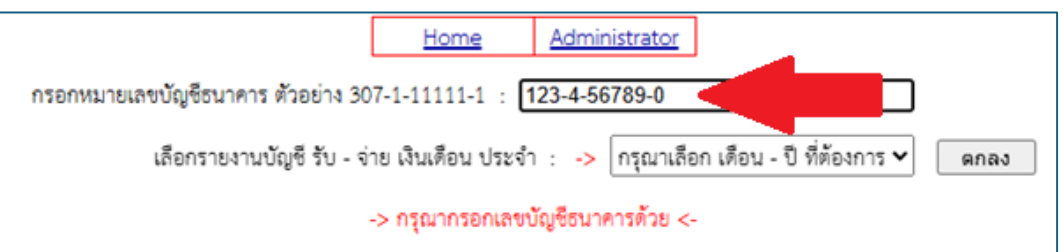

2. ระบุเดือนและปีที่ต้องการพิมพ์สลิป

| กรุณาเลือก เดือน - ปี ที่ต้องการ | • |
|----------------------------------|---|
| พฤษภาคม 2567                     |   |
| เมษายน 2567                      | l |
| มีนาคม 2567                      |   |
| กุมภาพันธ์ 2567                  |   |

3. หากค้นหาข้อมูลสำเร็จ จะแสดงผลดังภาพด้านล่าง ให้คลิกที่ปุ่มเครื่องพิมพ์เพื่อเริ่มการพิมพ์

| กรอกหมายเลขบัญชิธนาคาร ตัวอยาง 307-1-11111-1 :                                     |      |
|------------------------------------------------------------------------------------|------|
| เลือกรายงานบัญซี รับ - จ่าย เงินเดือน ประจำ : , กรุณาเลือก เดือน - ปี ที่ต้องการ 🗸 | ดกลง |
|                                                                                    |      |
| ถึงกุยการ) กุยเว็บเห็กนักเลี้เกลย์ที่                                              |      |
|                                                                                    |      |
| ในเดือน <b>มิถุนายน</b> พ.ศ. 2566                                                  |      |

5. คลิกที่ปุ่ม "พิมพ์" เพื่อพิมพ์รายการโอนเงินสวัสดิการออนไลน์

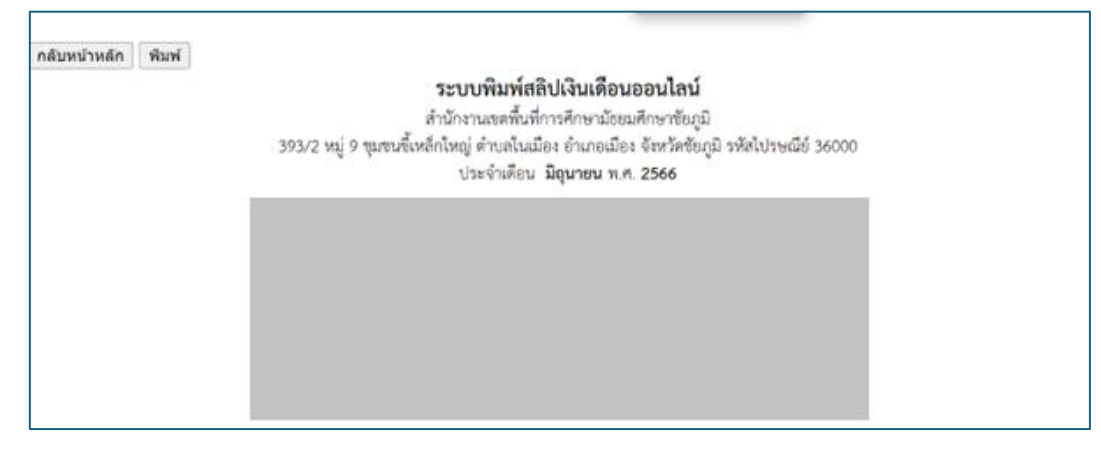